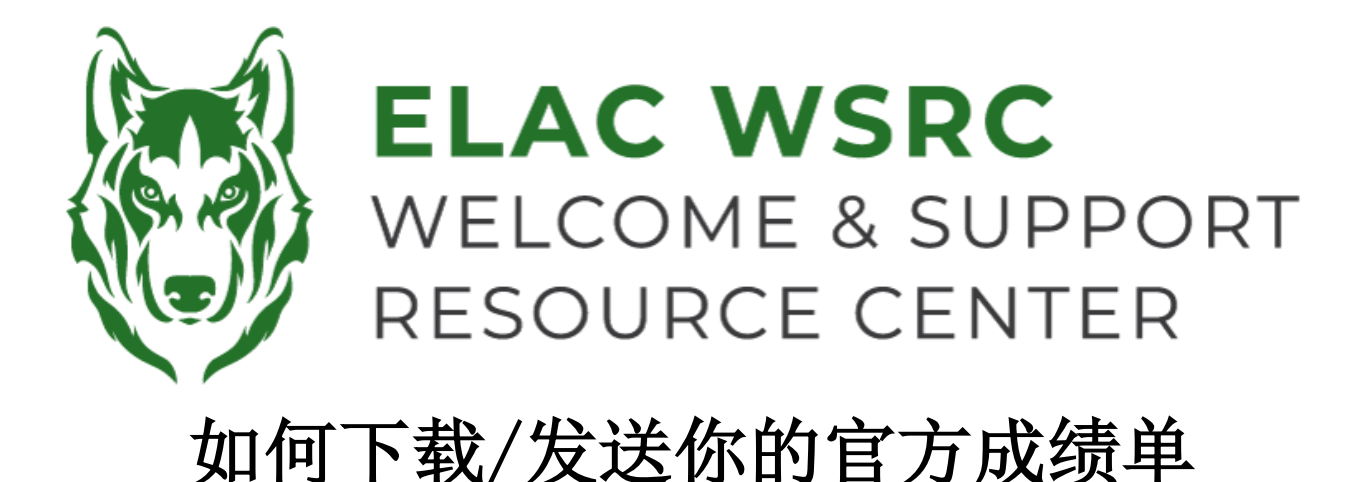

- 1. 登录你的学生账户: https://mycollege.laccd.edu
- 2. 点击学术记录 ("Academic Records")

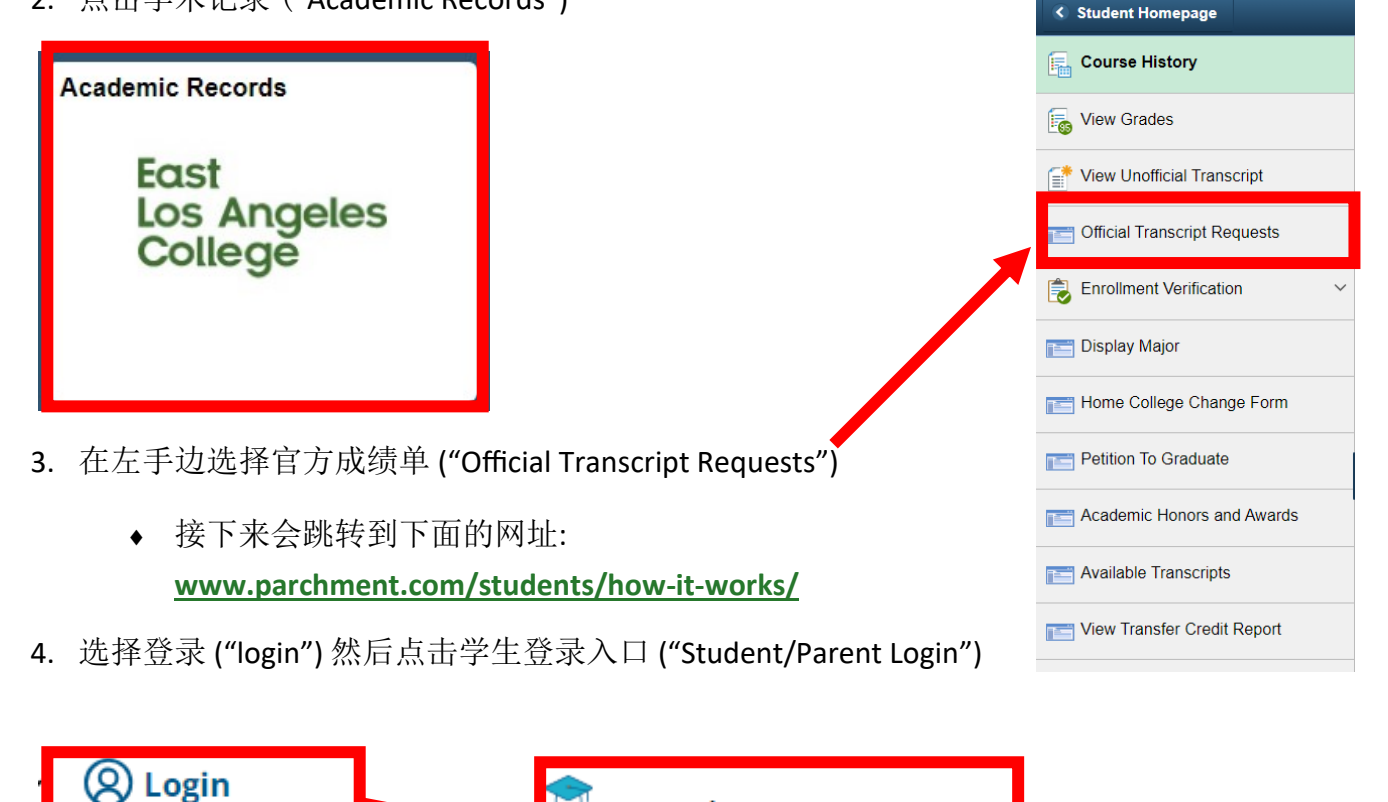

- 5. 如果你已经有一个Parchment账 户,请登录你的账户
  - ◆ 如果你没有账户,请选 择注册账户("Sign Up")
- 登录到你的Parchment账户后, 在首页选择下载你的官方成绩 单("Order Your Transcript")

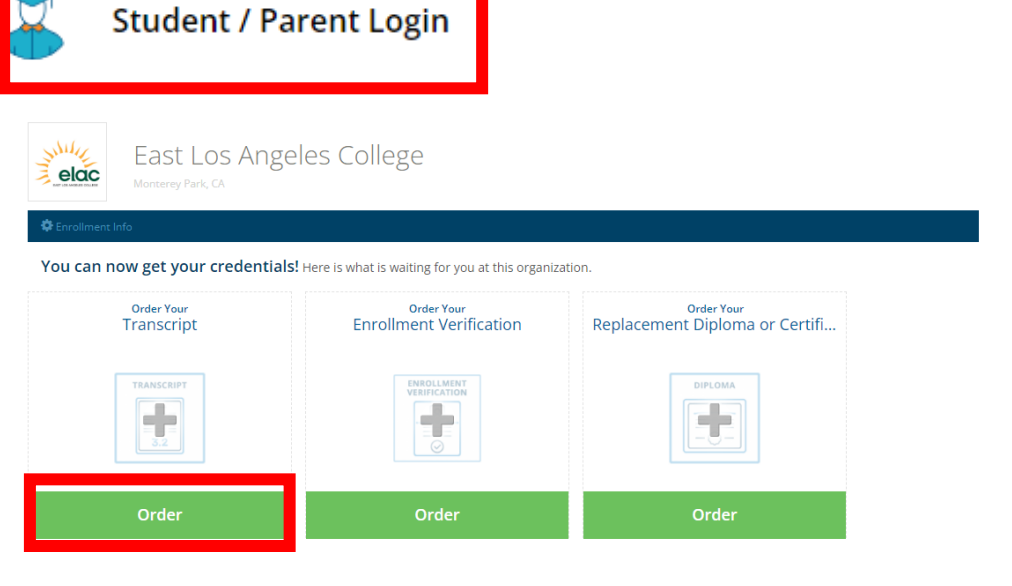

- 7. 填写你的个人信息
  - ◆ 如果你不知道你的ELAC学生号码,请联系我们。
- 8. 下一步选择("Order")

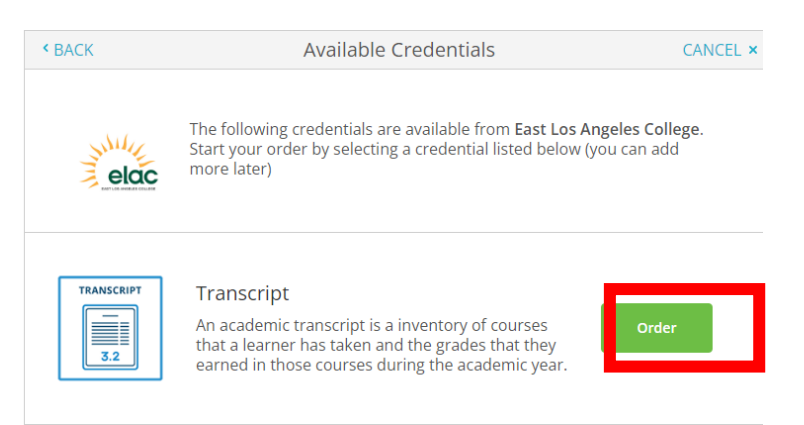

- 9. 如果你要将成绩单发送给一个机构,如学校或公司,请输入你要发送成绩单的机构名称。
  - 如果你无法搜索出你想要发送成绩单的机构名称,请选择"我要发成绩单给自己或者其他个人" ("I'm sending to myself or another individual"),然后选择"我要发送我的成绩单给其他个人"("I am sending this order to another individual"),然后填入接收成绩单的机构或者个人。

 Q
 Where would you like to send the credential?
 Search

10. 确认,签名,然后填写你的付款信息。

◆ 官方成绩单(电子版)目前是\$3一份。

欢迎中心联系信息: 地点: E1-189 办公电话: 323.780.6800

邮箱: welcomecenter@elac.edu